# GPV-B300MMF 2 leder bus, multiuser manual

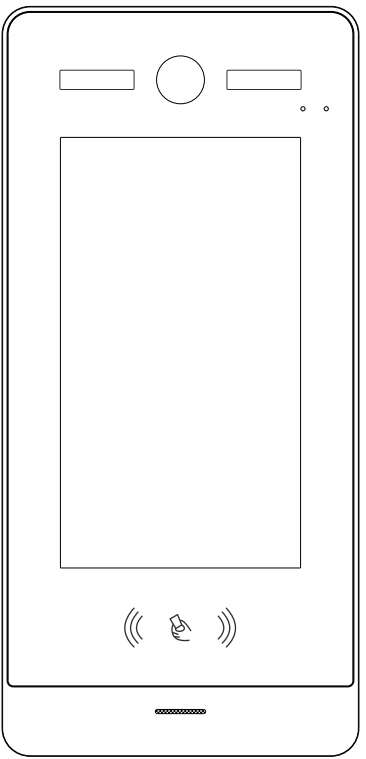

- Thank you for purchasing our products.
- The products are subject to change without prior notice.
- The company is not responsible for any safety accidents caused by abnormal operation of the product.
- Please carefully read this User's Guide (in particular, precautions for safety) before using a product and follow instructions to use a product exactly.
- The Guide is for reference only. If there is inconsistency between the Guide and the actual product, the actual product shall prevail.

# **GUARDEON SECURITY SYSTEM**

# Content

| 1. | Product informat     | i on                                                  | 1   |
|----|----------------------|-------------------------------------------------------|-----|
|    | Reset                |                                                       | 1   |
| 2. | Wiring diagram       |                                                       | 2   |
| 3. | Wiring diagram       | - Wiegand output                                      | 3   |
| 4. | System wiring di     | agram                                                 | 4   |
| 5. | Outdoor panel o      | peration                                              |     |
|    | 1.                   | Password setting                                      | 5   |
|    | 2.1                  | Adding outdoor panel to indoor monitor                | - 5 |
|    | 2.2                  | Adding second private outdoor panel to indoor monitor | 6   |
|    | 3.                   | Apartment number setting                              | 7   |
|    | 3.1.2                | Set apartment number                                  | 8   |
|    | 3.1.3                | Verifying configuration                               | 9   |
|    | 3.2                  | NAME CALL operation                                   | 9   |
|    | 3.2.2                | Configure related number                              | 10  |
|    | 4.                   | Register SIP                                          | 11  |
|    | 5.                   | SIP Intercom and Unlock                               | 11  |
| 6. | Calling monitor f    | rom panel                                             |     |
|    | 1.                   | Calling user monitor                                  | 12  |
|    | 2.                   | Calling master monitor                                | 12  |
| 7. | Calling between      | indoor monitors                                       | 12  |
| 8. | Door setting         |                                                       | 13  |
| 9. | Card manageme        | ent                                                   | 14  |
| 1( | D. Wiegand contro    | oller                                                 | 15  |
| 1  | 1. Unlock operation  | on                                                    | 16  |
|    | 1. Unk               | ock from indoor monitor                               | 16  |
|    | 2. Pas               | sword unlock                                          | 16  |
|    | 3. RDI               | D unlock                                              | 17  |
|    | 4. APF               | ounlock                                               | 17  |
| 1: | 2. System informa    | ation                                                 | 18  |
| 1: | 3. Installation guid | le                                                    | 19  |
| 14 | 4. Specifications ·  |                                                       | 20  |
| 1! | 5. Package conte     | nts                                                   | 20  |

#### 72170028

# **Product Information**

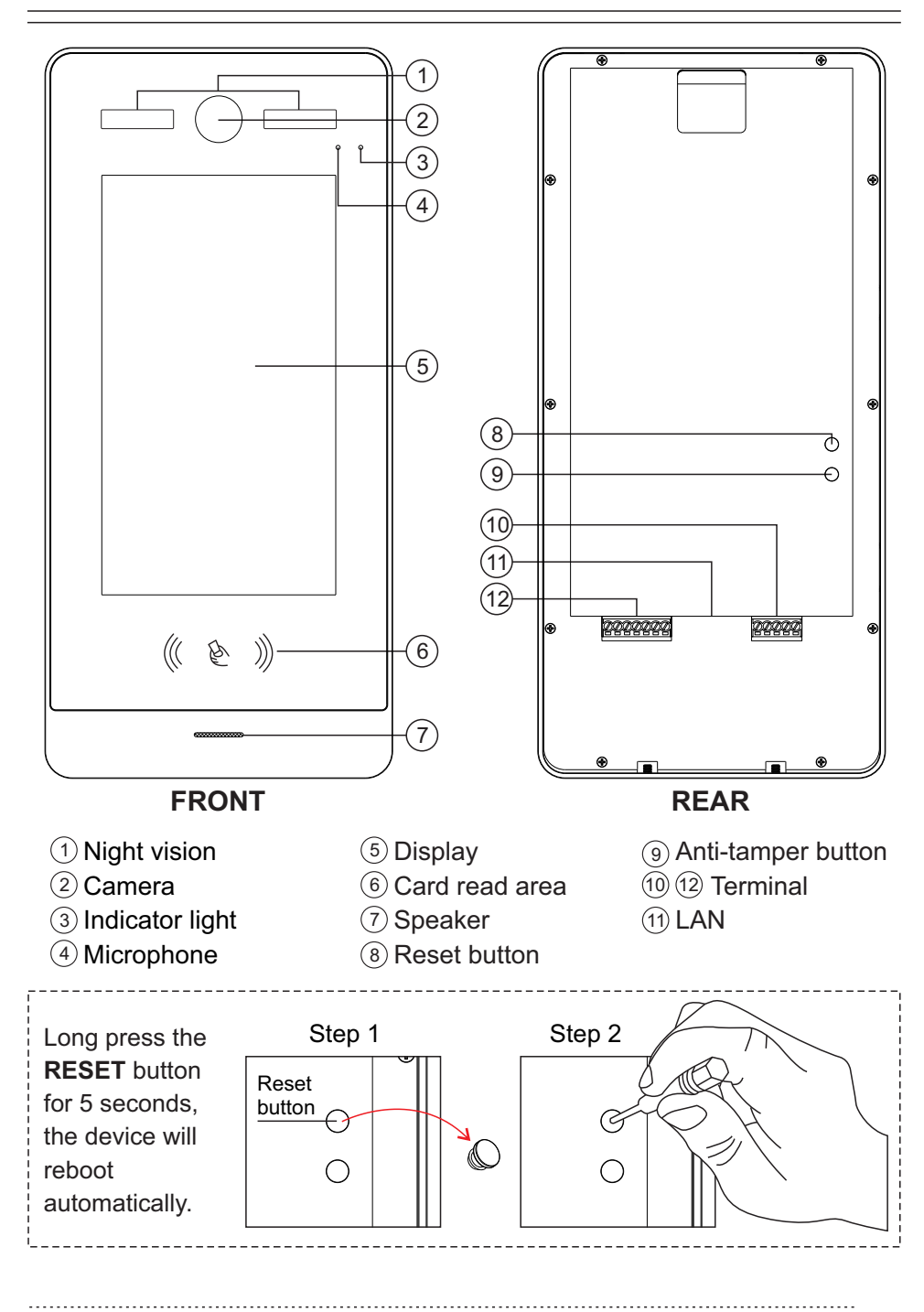

# Wiring diagram

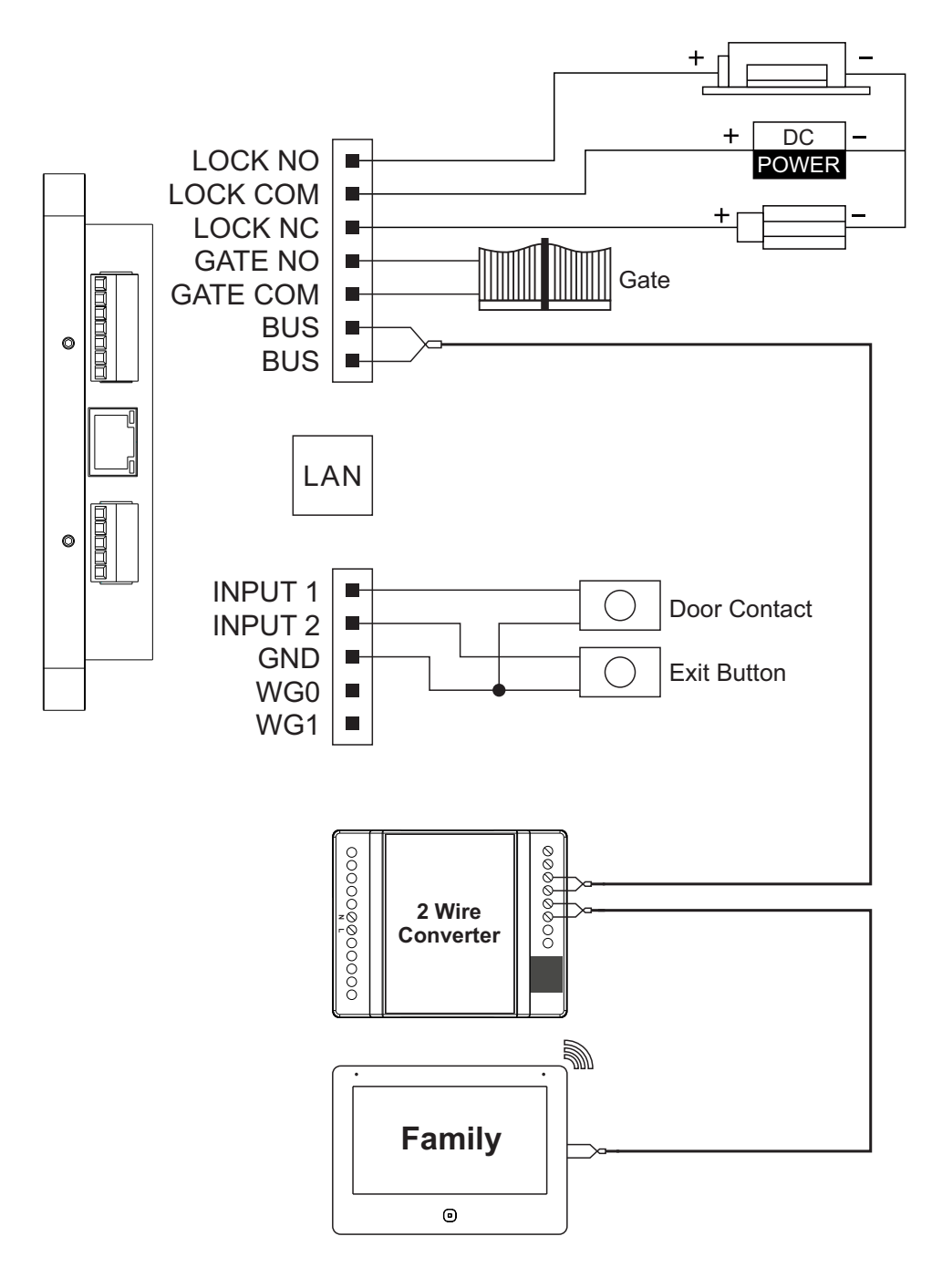

# Wiring diagram - Wiegand output

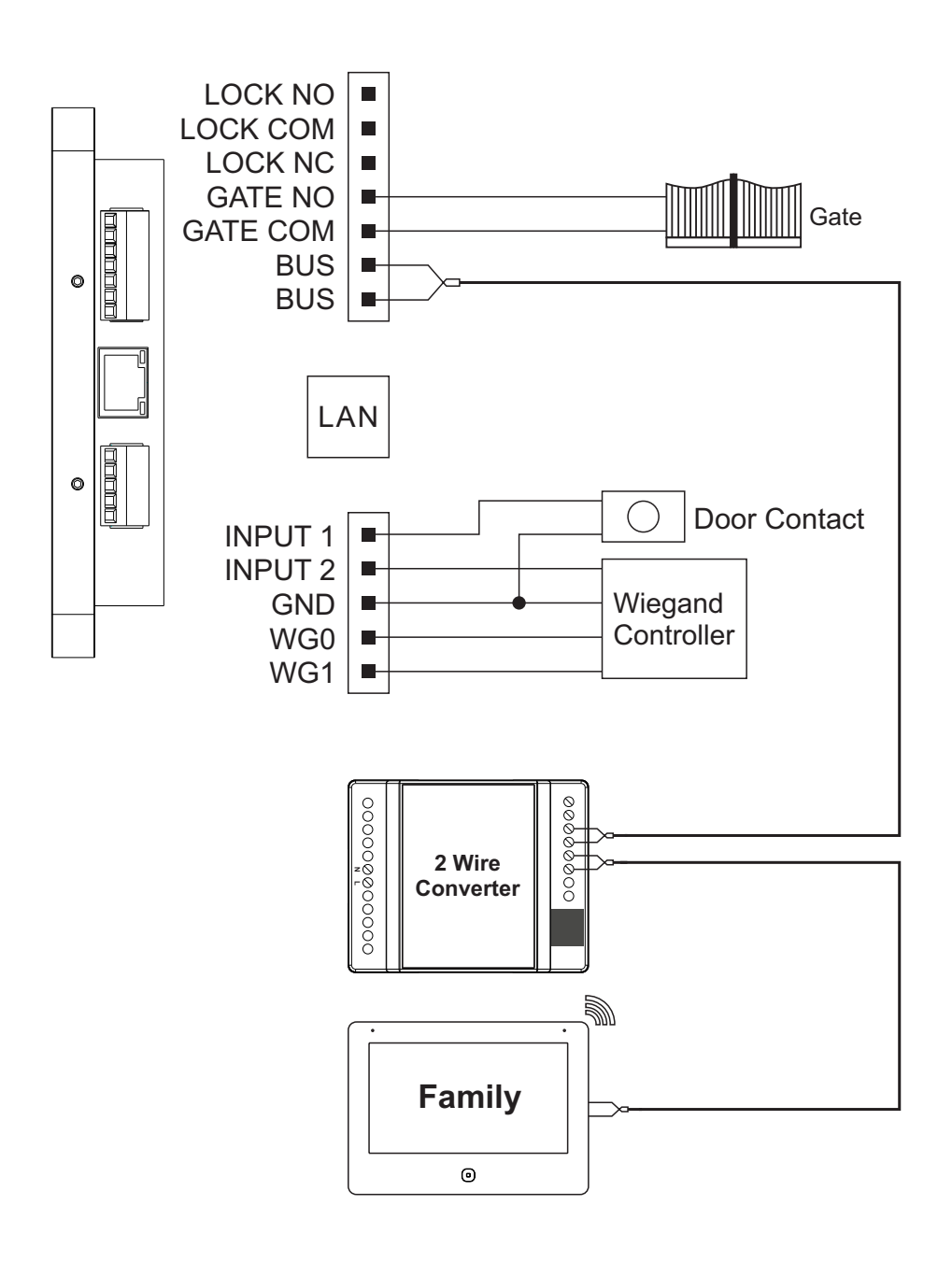

# System wiring diagram

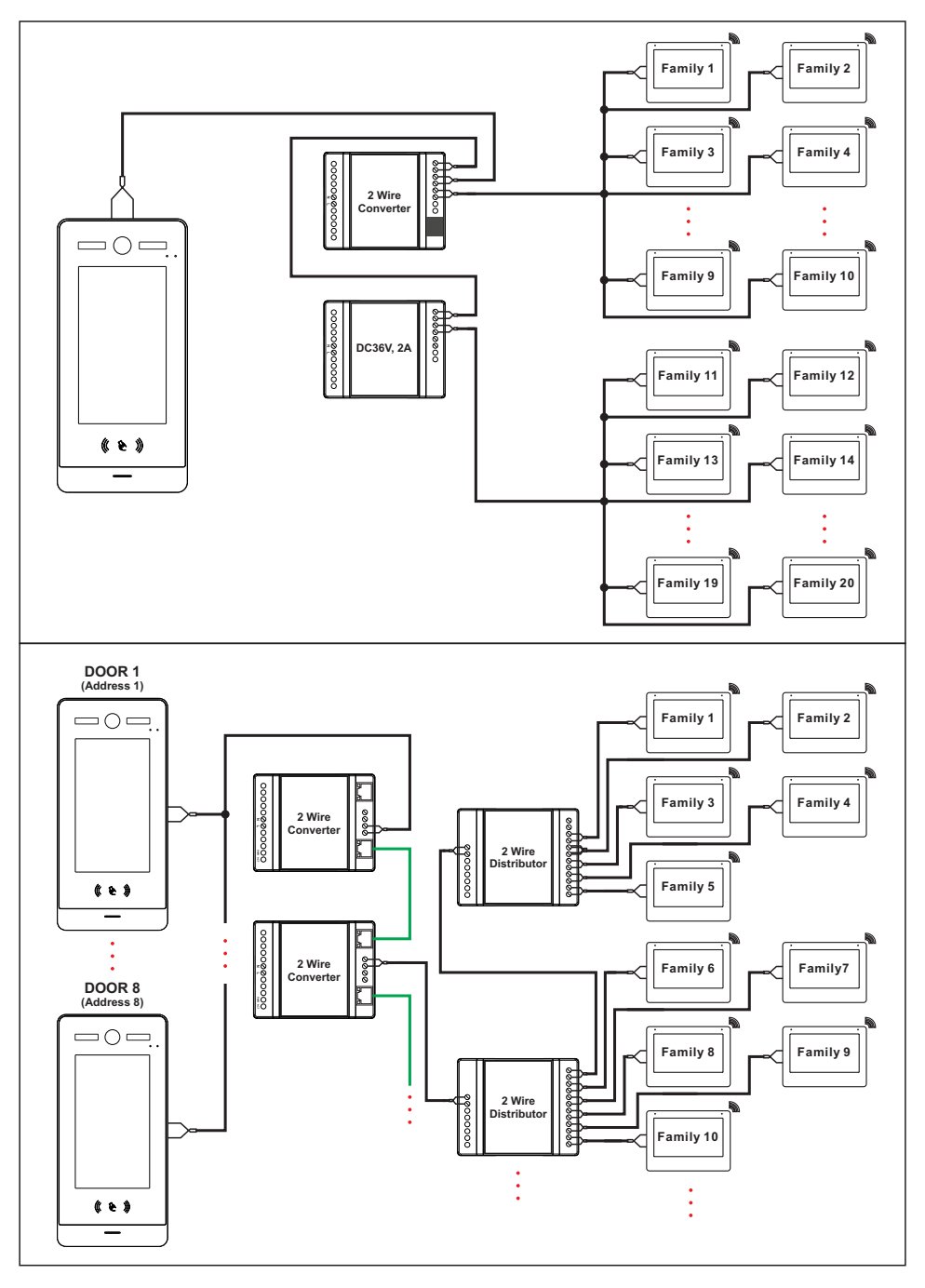

# **Outdoor panel operation**

### 1. Password setting

It is recommended to change default passwords immediately and choose a strong password. Regularly change the password to your panel to help ensure that only authorized engineer are able to access the system.

Default management password: 000000

| ۳ <u>ـ</u> | 18/08/2022 15:12 | Ţ     | 18/08/2022 15:12 | Ţ             | 18/08/2022 15:12 |
|------------|------------------|-------|------------------|---------------|------------------|
| Q          |                  |       | _                | ← password    | SETTING          |
|            |                  |       |                  | PASSWORD      | >                |
|            |                  |       |                  | LOCK PASSWORD | ) >              |
|            |                  | USERS | SETTINGS         | GATE PASSWORD | >                |
|            |                  | DOOR  | PASSWORD         |               |                  |
| 8 6        |                  | CARD  | NETWORK          |               |                  |
| Pictu      | re 1             |       | Picture 2        | Pi            | cture 3          |

**NOTE:** If you forget the password, first remove the rubber plug at the reset button of the outdoor station, then use a screwdriver or other tools to long press the reset button inside for 5 seconds until the outdoor panel reboots, and the reset is complete.

### 2.1 Adding outdoor panel to indoor monitor

# Before configuration, make sure the monitor is in the same network segment as the panel.

The default address of the panel is 1.

Only the panel address is 1 can have more management permissions.

- 1. If only one panel is connected, the panel will be automatically added to all indoor monitor.
- 2. If multiple outdoor panels are connected, you can add outdoor panel separately to each indoor monitor or you can add all outdoor panels to monitor in the No.1 outdoor panel.

Step 1: Set the panel address from 2 to 8 accordingly.

Step 2: On the Indoor Monitor, enter  $\bigcirc$  of indoor monitor, click  $\blacksquare$ , then click **CONFIGURATION**  $\rightarrow$  **ADD NEW DEVICES**. select the targe door panel to add. Please see below pictures:

| ~                | < CONFIGURATION    | <        |     |        |          | DE | VICE MANAGE | MENT   |   |
|------------------|--------------------|----------|-----|--------|----------|----|-------------|--------|---|
| - <del>1</del> 2 | APARTMENT NUMBER 1 |          |     |        | 0        |    |             |        |   |
|                  |                    | 1        | 9 e | DOOR 2 | $\oplus$ | 1  | ∠ CAM1      | DOOR 1 | Θ |
|                  |                    | 2        | 9   | DOOR 3 | ÷        | 2  | ∠ CAM2      |        |   |
|                  | ADD New Devices    | 3        | 8   | DOOR 4 | ÷        | 3  | ∠ CAM3      |        |   |
|                  |                    | 4        | 8   | DOOR 5 | ÷        | 4  | ∠ CAM4      |        |   |
|                  |                    | 5        | 8   | DOOR 6 | ÷        | 5  | ∠ CAM5      |        |   |
|                  |                    | 6        | 8   | DOOR 7 | ÷        | 6  | ∠ CAM6      |        |   |
| (i)              |                    | 7        | 8   | DOOR 8 |          | 7  | ∠ CAM7      |        |   |
| Ŭ                |                    | <u> </u> | ۵   |        |          | 8  | CAM8        |        |   |
|                  |                    |          |     |        |          | 0  | <u> </u>    |        |   |

Step 3: Click **BATCH ADD PANEL TO MONITOR** of outdoor panel No.1, then outdoor panels No. 2-8 will be added to the indoor monitors within the same local area network.

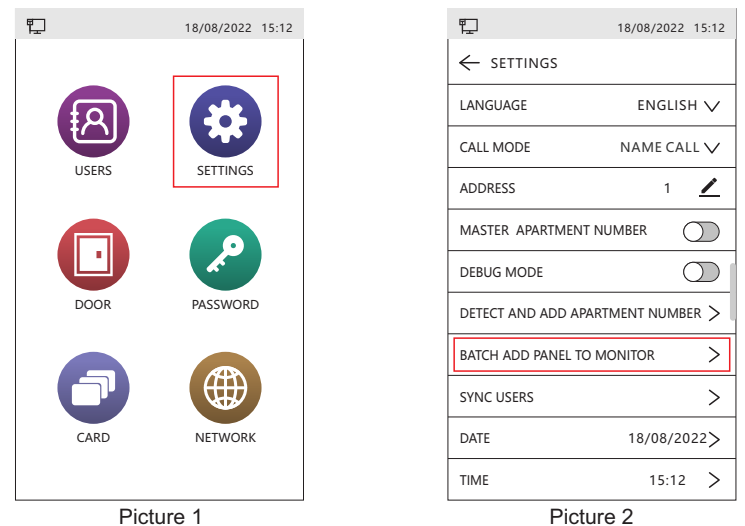

#### 2.2 Adding second private outdoor panel to indoor monitor

- 1. Connect the outdoor panel, indoor monitor, second private outdoor panel and computer in the same local area network.
- 2. Select **Net Floor Tool** as below, right-click the mouse, select Run as an administrator.

| de                      | 2023/7/6 11:46 |
|-------------------------|----------------|
| 📙 lib                   | 2023/7/6 11:46 |
| 🔄 config.ini            | 2023/7/7 8:47  |
| 🚳 NetFloorTool.exe      | 2023/7/6 11:46 |
| NetFloorTool.exe.config | 2023/7/6 11:46 |
| NetFloorTool.pdb        | 2023/7/6 11:46 |
| NetFloorTool.vshost.exe | 2023/7/6 11:46 |

- 3. Click **Refresh**, the IP address of the outdoor panel and indoor monitors in the same local area network will display in the list.
- 4. Click **Config** followed **Apartment No**. of second private outdoor panel, then input the **Apartment No**. and click **Save**, then the outdoor panel will automatically reboot. After reboot, the outdoor panel is already added to the monitor.

| NET FLOOR TOOL                         | V1.2 (03)                                   |                                                                                                    | - × |
|----------------------------------------|---------------------------------------------|----------------------------------------------------------------------------------------------------|-----|
| English •                              | Config Upgrade                              | Device: 3                                                                                                    |     |
| 192.168.0.78 •                         | ⊙ Apt No. settings<br>⊙ List display filter | Device         IP         Apartment No.           Monitor         10.0.54.12         101-1         config           1-4 Fam. Panel         192.1680.38         0         config           Multi Fam. Panel         192.1680.101         1         config |     |
|                                        |                                             |                                                                                                    |     |
| NET FLOOR TOOL                         | V1.2 (03)<br>Config Upgrade                 | Device: 3                                                                                                    | - × |
| English •<br>192.168.0.78 •<br>Refresh | ⊙ Apt No. settings<br>⊙ List display filter | Apartment No.                                                                                                    |     |
|                                        |                                             | Save                                                                                                    |     |

#### 3. Apartment number setting

This system supports two intercom modes: **KEYPAD** intercom and **NAME CALL** intercom.

#### 3.1 KEYPAD intercom operation

#### 3.1.1 Panel setting

Step 1: Click 🕀 , input management password.

Step 2: Select **ADDRESS** to 1.

Step 3: Click CALL MODE, select KEYPAD. See picture 2.

Step 4: Turn on **DEBUG MODE**. See picture 3.

#### www.guardeon.dk

#### **GUARDEON SECURITY SYSTEM**

#### 72170028

| ŧ     | 18/08/2022 15:12 | ₽_]             | 18/08/2022 15:12    | <b>₽</b> _] <b>\</b> | 18/08/2022 15:12   |
|-------|------------------|-----------------|---------------------|----------------------|--------------------|
| F.    | 16/06/2022 15:12 |                 | 16/06/2022 15:12    |                      | 16/06/2022 15:12   |
|       |                  | ← SETTINGS      |                     | ← SETTINGS           |                    |
| EQ.   |                  | LANGUAGE        | ENGLISH 🗸           | LANGUAGE             | ENGLISH 🗸          |
|       |                  | CALL MODE       | NAME CALL 🗸         | CALL MODE            | NAME CALL 🗸        |
| USERS | SETTINGS         | ADDRESS         | NAME CALL<br>KEYPAD | ADDRESS              | 1 🖊                |
|       |                  | MASTER APARTME  | NT NUMBER           | MASTER APARTME       |                    |
|       |                  | DEBUG MODE      | $\bigcirc$          | DEBUG MODE           |                    |
| DOOR  | PASSWORD         | DETECT AND ADD  | APARTMENT NUMBER >  | DETECT AND ADD A     | APARTMENT NUMBER > |
|       |                  | BATCH ADD PANEL | TO MONITOR >        | BATCH ADD PANEL      | TO MONITOR         |
|       |                  | SYNC USERS      | >                   | SYNC USERS           | >                  |
| CARD  | NETWORK          | DATE            | 18/08/2022>         | DATE                 | 18/08/2022>        |
|       |                  | TIME            | 15:12 >             | TIME                 | 15:12 >            |
| Pic   | cture 1          | Pic             | cture 2             | Pic                  | ture 3             |

#### 3.1.2 Set apartment number

Enter the setting interface of indoor monitor, configure **ROOM NUMBER** first, the master monitor must be set to 1, and the extensions can be set to 2/3/4...; Then configure **APARTMENT NUMBER**, the **APARTMENT NUMBER** can be set from 1 to 9999, After the **APARTMENT NUMBER** is set, the monitor will automatically reboot. you can use the same ways to set another monitor.

| -   | CONFIGURATION >      | 4 | ŝ  | < CONFIGURATION  |     |
|-----|----------------------|---|----|------------------|-----|
| ~   | NETWORK SETTINGS >   |   | ** | APARTMENT NUMBER | 1 👱 |
|     | RESET >              |   |    | ROOM NUMBER      | 1 🗸 |
|     | ENGINEERING PASSWORD |   | 94 | ADD NEW DEVICES  | >   |
|     |                      | : |    |                  |     |
| (j) |                      | ( | D  |                  |     |
|     |                      |   |    |                  |     |

Picture 1

Picture 2

Turn off **DEBUG MODE** to exit **DEBUG MODE** of **SETTING** of panel after set all room numbers.

#### 3.1.3 Verifying configuration

Click **DETECT AND ADD APARTMENT NUMBER**, the apartment number interface is displayed. Duplicate apartment numbers are not allowed, and each apartment number cannot be the same. Click  $\Box$ , select all apartment numbers, click +, add the selected apartment number to the users list.

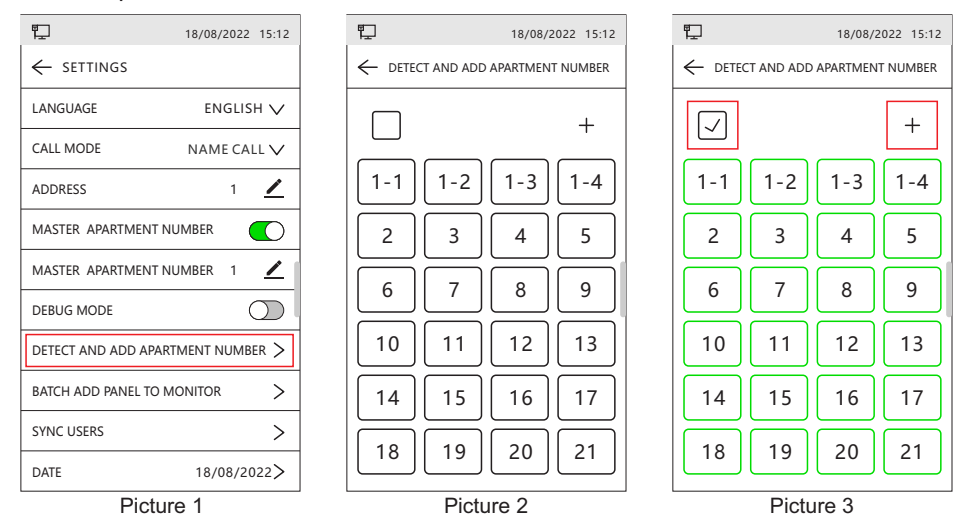

#### 3.2 NAME CALL operation

#### 3.2.1 Do the same setting way of the KEYPAD intercom setting.

#### 3.2.2 Adding user name in the panel

Enter **USERS** (a) in the panel, click +, input user name and apartment number and SIP number, click  $\checkmark$ , the user will be saved successfully. Repeat to add other users.

Remark:

- 1. On the **USERS** interface, enter the user name or indoor apartment number in the search box to search for users.
- 2. Click 🖊 to modify the user name and apartment number and SIP number, click 🗸 to save.
- 3. Click imes to delete the user.

#### www.guardeon.dk **GUARDEON SECURITY SYSTEM** 72170028 囗 18/08/2022 15:12 門 18/08/2022 15:12 🖺 SIP 18/08/2022 15:12 $\leftarrow$ +NEW USER (Q NAME Shelly APARTMENT NUMBER ഹ Х USER SETTING Mary $\times$ SIP Dolly +Х 3 PASSWORD Nancy / Х 4 q w e y u 0 р Jane ∠ Х h k T а s d g i Barbara / $\times$ 企 z с b n m х v 6 NFTWORK Tommy ENGLISH / Х $\leftarrow$ ?123 7 Picture 1 Picture 2 Picture 3

#### 3.2.2 Configure related number

- 1. Enter **USERS** ⓐ in the panel, click +, input user name and apartment number, click ∽, input related number, click √ to save.
- Select Net Floor Tool, right-click the mouse, select Run as an administrator. Click Refresh, then click Config, input Related No. of indoor monitor, click Save.
   Remark:
- 1. It is necessary to configure the **Related No** of the indoor monitor on both the outdoor panel and the **Net Floor Tool**.
- 2. When input the Related No., it must be numbers + uppercase English Letters (Eg:101A).

| NET FLOOR TOOL V1.2 (03)                                                                                                    | - x                                                                                                    |
|----------------------------------------------------------------------------------------------------|----------------------------------------------------------------------------------------------------|
| English - Config Upgrade                                                                                                    | Device: 3                                                                                                 |
| 192.168.0.78     •     •     •     •     •     •     •     •     •     •     •     •     •     •     •     •     •     •     •     •     •     •     •     •     •     •     •     •     •     •     •     •     •     •     •     •     •     •     •     •     •     •     •     •     •     •     •     •     •     •     •     •     •     •     •     •     •     •     •     •     •     •     •     •     •     •     •     •     •     •     •     •     •     •     •     •     •     •     •     •     •     •     •     •     •     •     •     •     •     •     •     •     •     •     •     •     •     •     •     •     •     •     •     •     •     •     •     •     •     •     •     •     •     •     •     •     •     •     •     •     •     •     •     •     •     •     •     •     •     •     •     •     •     • | Device         IP         Apartment No.           Monitor         10.0.64.12         101-1         config |
| NET FLOOR TOOL V1.2 (03)                                                                                                    | - X                                                                                                    |
| English - Config Upgrade                                                                                                    | Device: 3                                                                                                 |
| 192.1660.78 • ⊙ Apt No. settings<br>⊙ List display filter<br>Refresh                                                                                                    | N Matter Config     X       Apartment No.     101       Related No.     101A       Room No.     1         |
|                                                                                                    | Save                                                                                                    |

## 4. Register SIP

Click (), then click **SIP**, input **SIP ACCOUNT**, **PASSWORD**, **SERVER**, click **SAVE**, if registered successfully, the **SIP** word will be shown in the upper left corner.

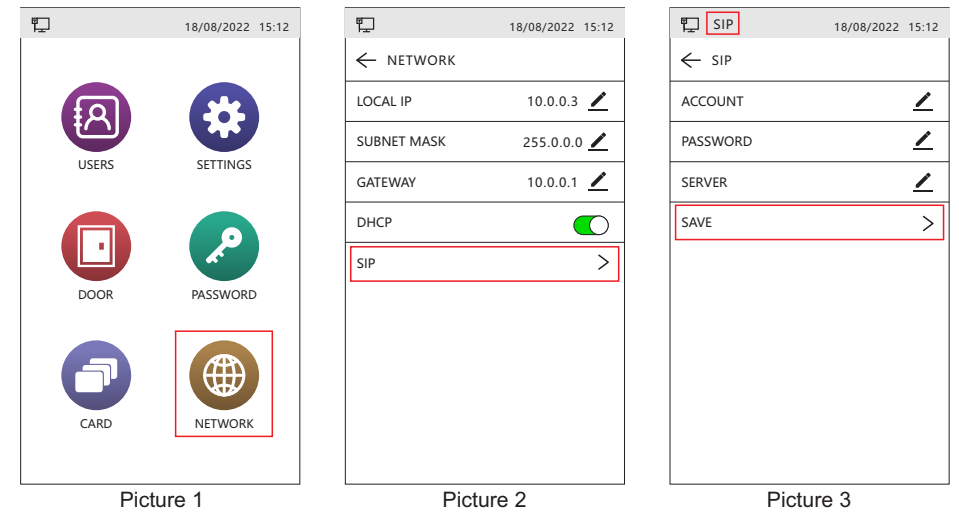

#### 5. SIP Intercom and Unlock

- 1. After registered SIP successfully, click the user name to call or input apartment number, click **C** to call the user.
- 2. After the user answered by the phone, you can unlock through the digital keyboard: lock password + # open the lock, gate password + \* open the gate.

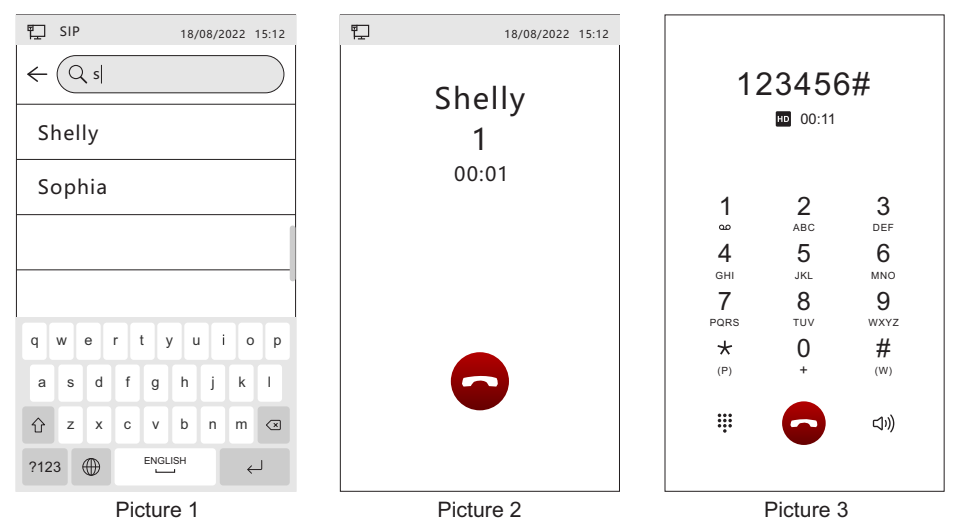

# Calling monitor from panel

#### 1. Calling user monitor

- a. After the installation and configuration is complete, click the user name to call or input apartment number, click **S** on the outdoor panel to call the indoor monitors.
- b. During video communication, you can choose 🔁 to reject the call.
- c. If the target user does not exist or offline, **NOT FOUND** will be shown on the screen and hung up automatically.

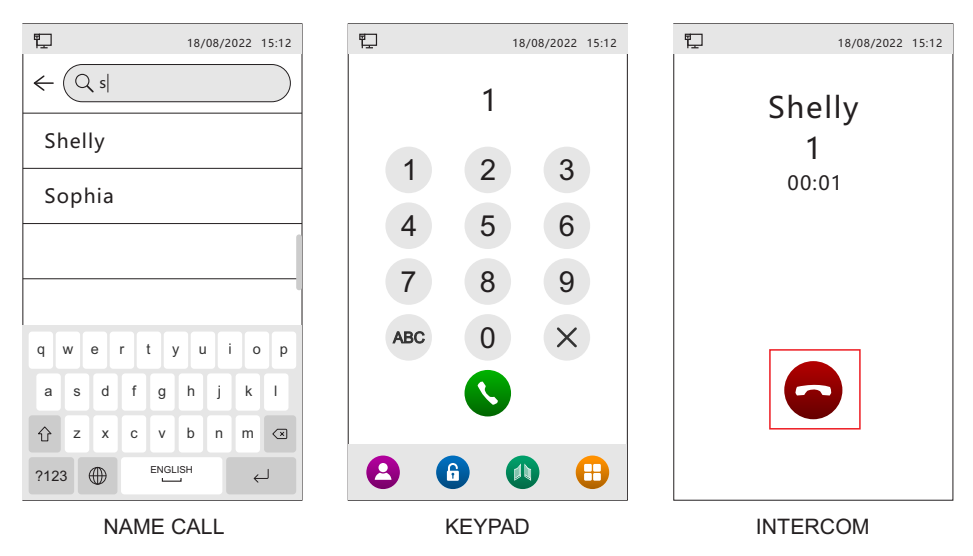

# 2. Calling master monitor

On the outdoor panel touch 😫 for quick calling MASTER monitor.

# Calling between indoor monitors

Click 🧐 on the main interface to enter the dial keyboard interface.

- 1. Call extension monitor: Enter the extension room number directly. Call "0" means to call all extension monitors.
- 2. Call apartment user: Enter "1+" user's apartment number.
- 3. Call master monitor: 1+0

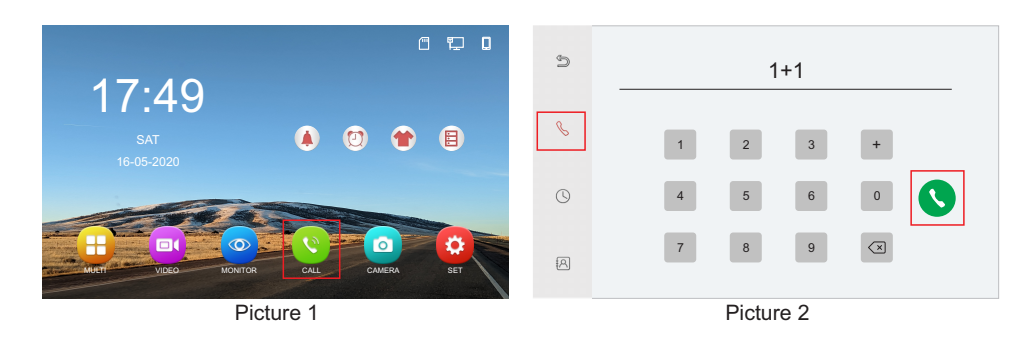

#### **Door setting**

The system management page is displayed. Select  $\fbox$  , and set the unlocking time and door status sensor.

| ۳ <u>ـ</u> | 18/08/2022 15:12 | 即                | 18/08/2022 | 15:12 | ۳ <u>ـ</u>               | 18/08/2022 15:12   |
|------------|------------------|------------------|------------|-------|--------------------------|--------------------|
|            |                  | ← DOOR           |            |       |                          | G                  |
| <b>E</b> A |                  | LOCK UNLOCK TIME | ◀ 5 S      | •     | 11/02/2022               | - 14/09/2022       |
|            |                  | GATE UNLOCK TIME | ◀ 0.2 S    |       | TIME NUM                 | AENT<br>BER METHOD |
| USERS      | SETTINGS         | DOOR CONTACT     | N          |       | 14/09/2022<br>16:28:22   | PASSWORD           |
|            |                  |                  |            |       | 14/09/2022<br>00:28:22   | EXIT BUTTON        |
|            |                  | AUDIO ALARM      |            |       | 07/09/2022<br>08:28:22 3 | MONITOR            |
|            |                  | DELAY TIME       | ◀ 0 S      | •     | 27/07/2022<br>16:28:22 4 | SIP                |
| DOOR       | PASSWORD         | UNLOCK LOG       |            | >     | 16/06/2022<br>00:28:22 5 | арр 🚺              |
|            |                  |                  |            |       | 05/05/2022<br>08:28:22 6 | MONITOR 🔒          |
|            |                  |                  |            |       | 24/04/2022<br>16:28:22   | PASSWORD           |
| CARD       | NETWORK          |                  |            |       | 11/04/2022<br>00:28:22   | PASSWORD           |
|            |                  |                  |            |       |                          | 1/13               |
| Dist       |                  | Dist             | 0          |       | D.                       |                    |

Picture 1

Picture 2

Picture 3

| NO. | Setting item        | Selection | Note                                                                                                    |
|-----|---------------------|-----------|----------------------------------------------------------------------------------------------------|
| 1   | UNLOCK TIME         | 1S-20S    | The unlocking time can be set to 1S to 20S. The default unlocking time is 5S.                                                                                                    |
| 2   | GATE UNLOCK<br>TIME | 0.2S-5S   | The GATE unlocking time can be set to 0.2S to 5S.<br>The default unlocking time is 0.2S.                                                                                                    |
| 3   | DOOR<br>CONTACT     | NO/NC     | Can connect the door magnetic sensor (NO/NC) :<br>detect the opening and closing state of the door.<br>When the door is opened, the outdoor panel and the<br>indoor monitor will show the door is open. |

| NO. | Setting item | Selection | Note                                                                                                    |
|-----|--------------|-----------|----------------------------------------------------------------------------------------------------|
|     |              | OFF       | The outdoor panel does not detect if the door is open.                                                                            |
| 4   | AUDIO ALARM  | ON        | If the door is open after the open set time, the door station will alarm with beep sound.                                         |
|     |              | OFF       | The outdoor panel will not alarm if it detects that the door is not closed.                                                       |
| 5   | DELAY TIME   | 0S-99S    | Once the door is open, the door station will detect the door state after it reaches longest door open time including unlock time. |
| 6   | UNLOCK LOG   |           |                                                                                                    |

# **Card management**

| Г.    | 18/08/2022 15:12 |
|-------|------------------|
| USERS | SETTINGS         |
| DOOR  | PASSWORD         |
| CARD  | NETWORK          |
|       |                  |

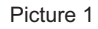

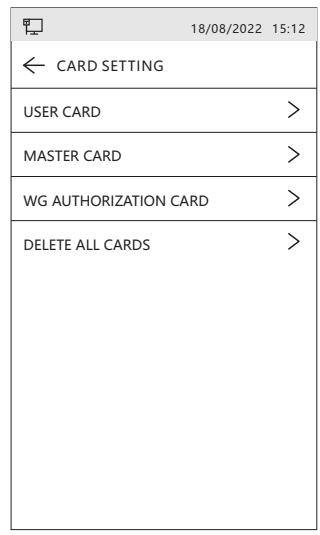

Picture 2

| NO. | Setting item | Selection | Note                                                                                                    |
|-----|--------------|-----------|----------------------------------------------------------------------------------------------------|
| 1   | USER CARD    | REGISTER  | Input the user apartment number, swipe<br>RFID card at reader area of panel. The card<br>can be registered successfully after a beep.<br>The user cards can be added in sequence.<br>Same card can not be registered in the<br>same apartment number. |

| NO. | Setting item                | Selection                                                                                              | Note                                                                                                    |
|-----|-----------------------------|----------------------------------------------------------------------------------------------------|----------------------------------------------------------------------------------------------------|
| 1   | USER CARD                   | DELETE                                                                                                 | <ol> <li>Enter the apartment number and click<br/>to delete all user cards under this<br/>apartment number.</li> <li>Swipe the user card directly in the swipe<br/>area and delete the user card separately.</li> </ol> |
|     |                             | SYNC CARDS                                                                                             | Sync user cards to other panels.                                                                                                    |
|     |                             | DELETE ALL<br>CARDS                                                                                    | Delete all user cards.                                                                                                    |
| 2   | MASTER CARD                 | REGISTER                                                                                               | Swipe RFID card at reader area of panel.<br>The card can be registered successfully<br>after a beep. The master cards can be<br>added in sequence.                                                                      |
|     |                             | DELETE                                                                                                 | Swipe the master card directly in the swipe area and delete the target card.                                                                                                    |
|     |                             | DELETE ALL<br>CARDS                                                                                    | Delete all master cards.                                                                                                    |
| 3   | WG<br>AUTHORIZATION<br>CARD | Add a wiegand authorization card to unlock from monitor or APP if panel connect to wiegand controller. |                                                                                                    |
| 4   | DELETE ALL<br>CARDS         | Delete all cards, including user card, master card, wiegand authorization card.                        |                                                                                                    |

NOTE: 1. The panel will beep once when it detects the card.

2. Each card has 60 seconds of swiping time, and will automatically exit when it expires.

### Wiegand controller

The door panel is only used as a wiegand card reader.

The lock is controlled by the wiegand manager device.

It is necessary to register a card that has been registered on the wiegand manager device as a manager card to realize the indoor monitor or APP unlocking control.

Add wiegand card: Enter setting interface, select (), select WG

AUTHORIZATION CARD, and swipe any user card that has been registered on the wiegand card reader. When prompted 
v , it means that the authorization card has been added successfully.

# **Unlock operation**

### 1. Unlock from indoor monitor

During the conversation, the user clicks the **LOCK** to open the door, clicks the **GATE** to open the gate.

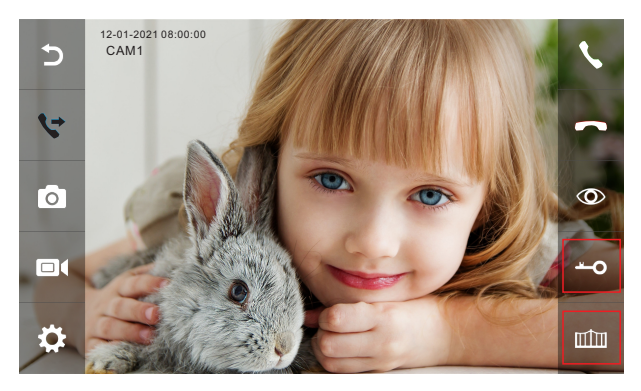

#### 2. Password unlock

- A. Door Unlock: Default UNLOCK password: 123456.
  - Click f), Input password to unlock the door.

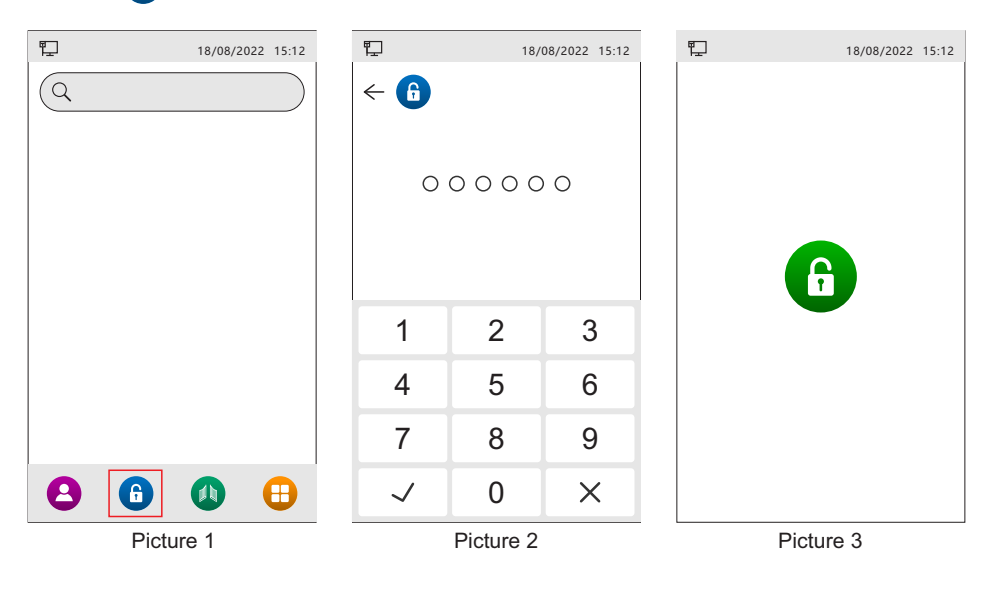

B. Gate Unlock: Default GATE UNLOCK password: 123456.

Click 🐽 , Input password to unlock the door.

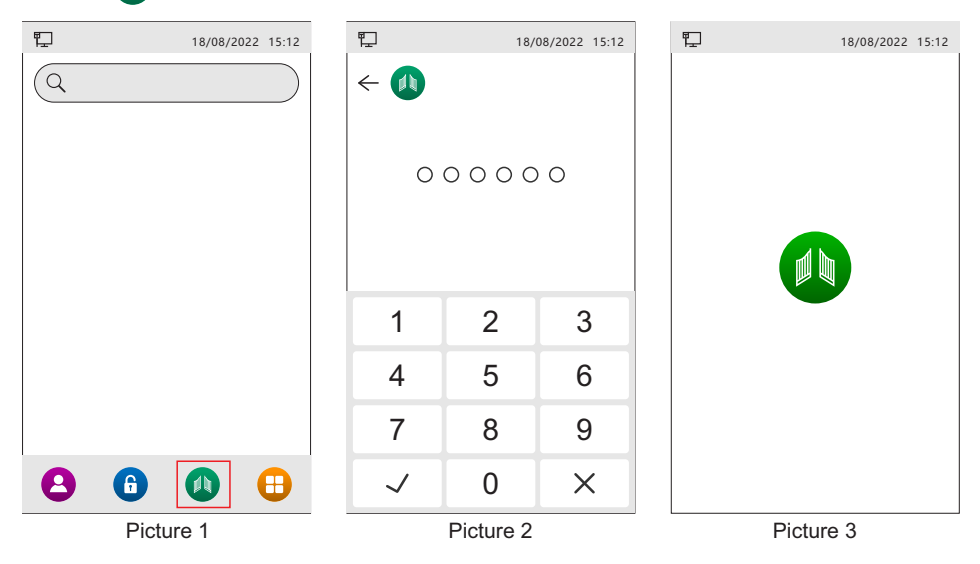

#### 3. RFID unlock

- 1. Swipe RFID on the outdoor panel to open the lock.
- 2. Gate unlock: click 🚺 and then put the card on the panel to open the gate.

#### 4. APP unlock

During intercom interface of APP, click Lock 1, and the door will be opened. Click Lock 2 on the APP in Tuya Smart, and the gate will be opened.

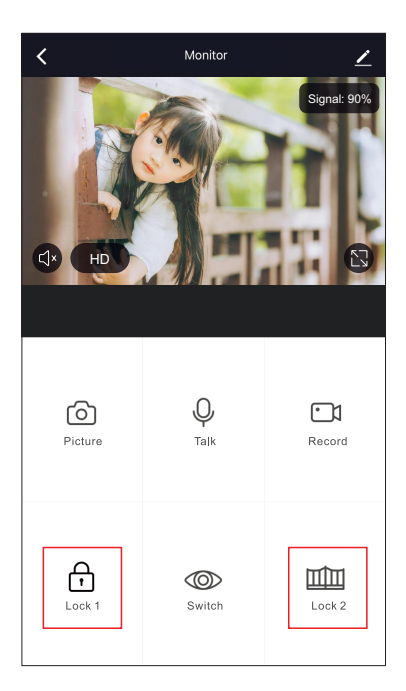

# System information

Enter Settings and set the local parameters. For details, see the following table.

| ۳ <u>ـ</u> | 18/08/2022 15:12                                                                                                    | ♥_ 18/08/2022 15:12 ♥_ 18/08/2022 15:12               |
|------------|----------------------------------------------------------------------------------------------------|-------------------------------------------------------|
|            |                                                                                                    | ← SETTINGS ← SETTINGS                                 |
| fQ         |                                                                                                    | LANGUAGE ENGLISH V TIME SCREEN                        |
|            |                                                                                                    | CALL MODE NAME CALL V TIME UNTIL SCREEN STANDBY 155 V |
| USERS      | SETTINGS                                                                                                    | ADDRESS 1 💆 SPEAKER VOLUME ┥ 7 🕨                      |
|            |                                                                                                    | MASTER APARTMENT NUMBER MICROPHONE VOLUME 4 7         |
|            | and the second second s | DEBUG MODE RINGTONE TYPE 4 1                          |
| DOOR       | PASSWORD                                                                                                    | DETECT AND ADD APARTMENT NUMBER > RINGTONE VOLUME 4 7 |
|            |                                                                                                    | BATCH ADD PANEL TO MONITOR > KEYBOARD >               |
|            |                                                                                                    | SYNC USERS > WIEGAND OUTPUT WG26 V                    |
| CARD       | NETWORK                                                                                                    | DATE 18/08/2022> RESET >                              |
|            |                                                                                                    | TIME 15:12 > RESTART >                                |

Picture 1

Picture 2

Picture 3

| NO. | Setting item                       | Selection                                                                                                    | Note                                                     |
|-----|------------------------------------|----------------------------------------------------------------------------------------------------|----------------------------------------------------------|
| 1   | LANGUAGE                           | Choose the right language as you like.                                                                                     |                                                          |
| 2   | CALL MODE                          | NAME CALL                                                                                                    | Click the user names to call the indoor monitors.        |
|     |                                    | KEYPAD                                                                                                    | Input apartment numbers to call the indoor monitors.     |
| 3   | ADDRESS                            | The address of the panel can be set to 1-8. If you use multiple panels, the address of the master panel should be "1"      |                                                          |
| 4   | MASTER<br>APARTMENT<br>NUMBER      | ON                                                                                                    | APARTMENT NUMBER can be set 1 to 9999, 0 is not allowed. |
|     |                                    | OFF                                                                                                    |                                                          |
| 5   | DEBUG MODE                         | APARTMENT NUMBER can be set only when the DEBUG mode is on.                                                                |                                                          |
| 6   | DETECT AND ADD<br>APARTMENT NUMBER | Detect the apartment number. Only the existing apartment number can be called. Repeated apartment numbers are not allowed. |                                                          |
| 7   | BATCH ADD PANEL<br>TO MONITOR      | Outdoor panels No. 2-8 will be added to the indoor monitors within the same local area network.                            |                                                          |
| 8   | SYNC USERS                         | Sync users to other panels.                                                                                                |                                                          |
| 9   | DATE                               | Set the date of the outdoor panel.                                                                                         |                                                          |
| 10  | TIME                               | Set the time of the outdoor panel.                                                                                         |                                                          |

| NO. | Setting item                 | Selection                                                                 | Note                                                                                       |
|-----|------------------------------|---------------------------------------------------------------------------|--------------------------------------------------------------------------------------------|
| 11  | TIME SCREEN                  | ON                                                                        | Time screen saver.                                                                         |
|     |                              | OFF                                                                       | Turn off time screen saver.                                                                |
| 12  | TIME UNTIL<br>SCREEN STANDBY | Screen saver time setting, the default time is 15S, can be set as 15s-4h. |                                                                                            |
| 13  | SPEAKER VOLUME               | 0-9                                                                       | Set the speaker volume 0-9.                                                                |
| 14  | MICROPHONE<br>VOLUME         | 0-9                                                                       | Set the microphone volume 0-9.                                                             |
| 15  | RINGTONE TYPE                | 1-13                                                                      | Set the calling ringtone type 1-13.                                                        |
| 16  | RINGTONE VOLUME              | 0-9                                                                       | Set the panel calling ringtone 0-9.                                                        |
| 17  | KEYBOARD                     | Keyboards i                                                               | n different languages are available.                                                       |
| 10  | WIEGAND OUTPUT               | WG26                                                                      | Wiegand 26 output.                                                                         |
| 10  |                              | WG34                                                                      | Wiegand 34 output.                                                                         |
| 19  | RESET                        | RESET<br>SETTINGS                                                         | Except for users and registered user cards, all Settings are restored to default Settings. |
|     |                              | RESET<br>FACTORY<br>SETTINGS                                              | All Settings are restored to factory Settings.                                             |
| 20  | RESTART                      | Restart the p                                                             | oanel.                                                                                     |
| 21  | FIRMWARE VERSION             |                                                                           |                                                                                            |

# Installation guide

- 1. Please select the most suitable doorbell position, avoid direct sunshine to camera, dark surroundings, rain.
- 2. Determine doorbell installation height: suggest to be 1.5~1.6meters.
- 3. Dig a hole at the suitable height on the wall.
- 4. Secure the cartridge to the wall with screws M4x30 and expansion bolts.
- 5. Connect the cable through the wall and the embedded box to the door machine terminal interface.
- 6. Use allen wrench to install two machine screws into the two screw holes under the panel.
- 7. Turn on the power after finish the installation.

#### Remark:

Apply silica gel to gaps between the device and the wall. Liquid sodium silicate is recommended.

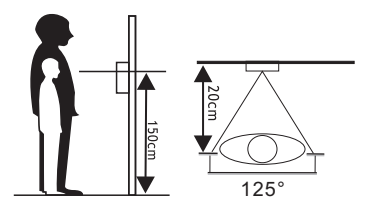

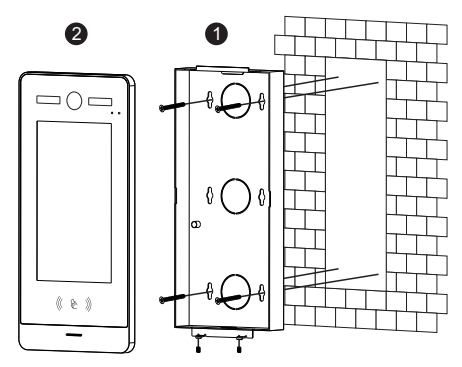

# **Specifications**

| Operation system           | Embedded linux operation system                       |
|----------------------------|-------------------------------------------------------|
| Display resolution         | 1024x600                                              |
| Operation method           | 7" touch screen                                       |
| Angle of view              | H:125°, V:72°                                         |
| Video compression standard | H.265 (default), H.264                                |
| Noise reduction            | 3D noise reduction                                    |
| Supplement light           | IR supplement                                         |
| Video frame rate           | Main stream: 1920x1080p, 720p, Sub stream: 640x360    |
| Audio intercom mode        | Full duplex                                           |
| Gate                       | NO (MAX AC/DC30V 4A)                                  |
| Lock control               | NO/NC (MAX AC/DC30V 4A)                               |
| Wiegand 26/34 output       | Support                                               |
| Exit button                | Support                                               |
| Door contact input         | Support                                               |
| Tamper alarm               | Support                                               |
| Connection                 | 2 wire BUS                                            |
|                            | 13.56Mhz/Mifare/Supports ISO/IEC 14443 type A 106kb/s |
| RFID                       | Number of cards supported: 10000                      |
|                            | Card reading distance: ≤2cm                           |
| Protection grade           | IK07; IP65                                            |
| Power supply               | 18-36V DC                                             |
| Working temperature        | -40°C to +60°C (-22°F to +140°F)                      |
| Working humidity           | 10%RH– 90%RH (non-condensing)                         |
| Product size               | 268x128x26mm                                          |

# Package contents

Manual

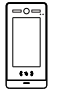

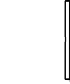

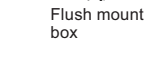

bolt

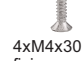

\_\_\_\_\_

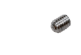

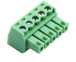

Pane

7P Connecting

Terminal base

Slotted screwdriver 4xExpansion

fixing screws

Hexagonal screwdriver 2xMachine screw

5P Connecting Terminal base

. Thank you for purchasing our products. • The products are subject to change without prior notice. • The company is not responsible for any safety accidents caused by abnormal operation of the product. • Please carefully read this User's Guide (in particular, precautions for safety) before using a product and follow instructions to use a product exactly. • The Guide is for reference only. If there is inconsistency between the Guide and the actual product, the actual product shall prevail.